Zoho Corporation

# **Making Payments**

To handle invoicing and payments, Zoho FSM has built-in integration with <u>Zoho Invoice</u>. This will allow you to conveniently and quickly create invoices for your work orders and offer a secure way to your contacts to make payments. This means your billing times are greatly reduced, resulting in immediate payments and realization of revenue. You will have two options available:

- You can either record an offline payment
- provide customers the options to make online payments

In Zoho FSM, you can record your payments from two places:

- Invoices created for a work order
- Payments module

# Make a Payment

You can record the details of the payment made for an invoice.

- 1. Select the **Work Orders** module from the **Work Order Management** menu and click the work order whose invoices you want to record the payment for.
- 2. Select the **Invoices** tab and click on the **Invoice Number** to open the invoice.
- 3. Click **Record Payment**.

|                       | 54                                                                                                    |                              |                        |                                                                              |                           |                                                                    |
|-----------------------|----------------------------------------------------------------------------------------------------|------------------------------|------------------------|------------------------------------------------------------------------------|---------------------------|--------------------------------------------------------------------|
|                       |                                                                                                    |                              |                        | ₿ (                                                                          | Open Ir                   | a ZohoBooks                                                        |
| ent                   |                                                                                                    |                              |                        |                                                                              |                           |                                                                    |
| Ende                  | avour Pvt Ltd.<br>ado                                                                                                    |                              |                        |                                                                              | In                        | voice                                                              |
| U.S.A                 |                                                                                                    |                              |                        |                                                                              |                           | Balance Due<br>\$107.00                                            |
| Bill T<br>Zylke       | ο<br><b>r Inc.</b>                                                                                                    |                              |                        | Invoice Date :                                                               |                           | 25 Apr 2024                                                        |
| 1339 1                | Knox Hwy 25                                                                                                    |                              |                        | mvoice Date :                                                                |                           | 25 Apr 2024                                                        |
| Galesl                | Illinois                                                                                                    |                              |                        | Terms :                                                                      |                           | Due On Receipt                                                     |
|                       |                                                                                                    |                              |                        | Due Date :                                                                   |                           | 25 Apr 2024                                                        |
| United                | d States                                                                                                    |                              |                        | Due Date .                                                                   |                           | 201101 2021                                                        |
| United<br>#           | d States<br>Item & Description                                                                                                    | Qty                          | Rate                   | Tax %                                                                        | Tax                       | Amount                                                             |
| United<br>#<br>1      | d States<br>Item & Description<br>Leakage Repair<br>SKU : LEV-JN-BL-WM                                                                              | Qty<br>1.00<br>Hours         | Rate<br>80.00          | Tax %                                                                        | Tax<br>5.60               | Amount 80.00                                                       |
| United<br>#<br>1<br>2 | d States Item & Description Leakage Repair SKU : LEV-JN-BL-WM Waterproof Tile Gap Filler SKU : CLN-TS-BK-WXS                                        | Qty<br>1.00<br>Hours<br>1.00 | Rate<br>80.00<br>20.00 | Tax %<br>7.00<br>7.00                                                        | Tax<br>5.60<br>1.40       | Amount<br>80.00<br>20.00                                           |
| United<br>#<br>1<br>2 | d States Item & Description Leakage Repair SKU : LEV-JN-BL-WM Waterproof Tile Gap Filler SKU : CLN-TS-BK-WXS                                        | Qty<br>1.00<br>Hours<br>1.00 | Rate<br>80.00<br>20.00 | Tax %<br>7.00<br>7.00<br>Sub Total                                           | Tax<br>5.60<br>1.40       | Amount<br>80.00<br>20.00<br>100.00                                 |
| United<br>#<br>1<br>2 | d States Item & Description Leakage Repair SKU : LEV-JN-BL-WM Waterproof Tile Gap Filler SKU : CLN-TS-BK-WXS                                        | Qty<br>1.00<br>Hours<br>1.00 | Rate<br>80.00<br>20.00 | Tax % 7.00 7.00 Sub Total Sales tax (7%)                                     | Tax<br>5.60<br>1.40       | 20.00<br>20.00<br>100.00<br>7.00                                   |
| United<br>#<br>1<br>2 | d States          Item & Description         Leakage Repair         SKU: LEV-JN-BL-WM         Waterproof Tile Gap Filler         SKU: CLN-TS-BK-WXS | Qty<br>1.00<br>Hours<br>1.00 | Rate<br>80.00<br>20.00 | Tax % 7.00 7.00 Sub Total Sales tax (7%) Total                               | Tax<br>5.60<br>1.40       | Amount<br>80.00<br>20.00<br>100.00<br>7.00<br><b>\$107.00</b>      |
| United<br>#<br>1<br>2 | d States Item & Description Leakage Repair SKU : LEV-JN-BL-WM Waterproof Tile Gap Filler SKU : CLN-TS-BK-WXS                                        | Qty<br>1.00<br>Hours<br>1.00 | Rate<br>80.00<br>20.00 | Tax %<br>7.00<br>7.00<br>Sub Total<br>Sales tax (7%)<br>Total<br>Balance Due | Tax       5.60       1.40 | Amount<br>80.00<br>20.00<br>100.00<br>7.00<br>\$107.00<br>\$107.00 |
| United<br>#<br>1<br>2 | d States Item & Description Leakage Repair SKU : LEV-JN-BL-WM Waterproof Tile Gap Filler SKU : CLN-TS-BK-WXS                                        | Qty<br>1.00<br>Hours<br>1.00 | Rate<br>80.00<br>20.00 | Tax %<br>7.00<br>7.00<br>Sub Total<br>Sales tax (7%)<br>Total<br>Balance Due | Tax       5.60       1.40 | Amount<br>80.00<br>20.00<br>100.00<br>7.00<br>\$107.00<br>\$107.00 |

### 4. Click Record Payment.

Any custom field added to the **Payments Received** form in Zoho Books/Invoice will also be listed under the **Custom Fields** section.

| Record Payment        |                   | ×     |
|-----------------------|-------------------|-------|
| Customer Informatio   | n                 |       |
| Company               | Zylker Inc.       |       |
| Contact               | Lucy Robins × 2   |       |
| Payment Summary       |                   |       |
| Amount Received       | 107               |       |
| Bank Charges (if any) | 0                 |       |
| Payment Date          | Apr 25, 2024      |       |
| Payment Mode          | Bank Remittance   |       |
| Reference#            | HDBI201866        |       |
| Notes                 |                   |       |
|                       |                   |       |
|                       |                   |       |
|                       |                   |       |
|                       |                   |       |
|                       | Cancel Record Pay | rment |

The status of the invoice changes to **Paid**.

| <b>€ FSM</b> Home Customers ∽                                                                                                    | Work Order Manager | nent 🤟 Dispatch Console | Services And Parts Assets | Workforce ~ Reports | Professional Tria | al • Upgrade   🕂 🕸 🤇 | <u>ب</u> |
|----------------------------------------------------------------------------------------------------|--------------------|-------------------------|---------------------------|---------------------|-------------------|----------------------|----------|
| Work Orders ▶ <b>W0128</b><br>Dripping faucet<br>● New 參 Service ● Invoiced w Vis                                                                                                    | saal KS            |                         |                           |                     |                   | Cancel V Ed          | lit 🗸    |
| Work Order Details                                                                                                    |                    | e Services and parts    | Service appointments      | Notes Related list  | Invoices          |                      |          |
| 🗟 Requests                                                                                                    |                    |                         |                           |                     |                   |                      |          |
| 🗟 Estimates                                                                                                    | Invoi              | ces                     |                           |                     |                   | + Cr                 | eate     |
| 🗟 Parent Work Order 🛛                                                                                                    | Inv                | oice Number Status      | Date                      | Due Date            | Total             | Balance              |          |
| Contact Details                                                                                                    | - IN               | 2-000154 paid           | Apr 25, 2024              | Apr 25, 2024        | \$107.00          |                      |          |
| 🕞 Company Zylker Inc.                                                                                                    |                    |                         |                           |                     |                   |                      |          |
| Ontact Lucy Robins     Ontact     Ontact     On |                    |                         |                           |                     |                   |                      |          |

# **Payments Module**

**(i)** Permission Required: <u>Payments</u>

### **Record a Payment**

To add a payment:

- 1. Select **Payments** from the **Billing** menu and click **Create**.
- 2. Select a customer (Company/Contact).
  - The fields to record payments and the list of **Unpaid Invoices** will be displayed
- 3. In the **Amount Received** field, enter the amount you want to pay. The current date will be prefilled in the **Payment Date** field. You can change this date if required.
- 4. Under Unpaid Invoices, in the Payment field for each invoice, enter the amount received for each invoice. You can record the full or partial amount. You can also leave an invoice as unpaid. Only the invoices with Sent status will be listed here.
- 5. Click Save.

Any **Amount in Excess** will be stored as <u>**Credits**</u>. The payment added here will reflect in <u>Zoho Books/Invoice</u> too.

#### Record Payment

#### **Customer Details**

| Company | Acme Inc.        | $\times$ |   |
|---------|------------------|----------|---|
| Contact | Annabelle Wallis | ×        | 8 |
|         |                  |          |   |

#### **Payment Summary**

#### **Unpaid Invoices**

| nvoice Date            | Invoice Number | Invo | pice Amount |            | Amount Due     | Payment     |
|------------------------|----------------|------|-------------|------------|----------------|-------------|
| 2024-08-25             | INV-00005      | \$   | 37.28       | \$         | 37.28          | \$<br>30.00 |
| 2024-08-24             | INV-00003      | \$   | 37.28       | \$         | 7.28           | \$<br>0.00  |
| 2024-08-25             | INV-000004     | \$   | 48.72       | \$         | 48.72          | \$<br>48.72 |
| ist contains only SENT | invoices       |      |             |            |                |             |
|                        |                |      |             |            | Total          | \$<br>78.7  |
|                        |                |      |             | An         | nount Received | \$<br>100.0 |
|                        |                |      |             | Amount Use | d For Payments | \$<br>78.7  |
|                        |                |      |             | Am         | ount Refunded  | \$<br>0.0   |
|                        |                |      |             |            |                |             |

### Send Receipt

Once the payment is recorded, you can send the receipt to the customer. To do so:

1. Select **Payments** from the **Billing** menu and in the List view, click **Payment** # for the desired payment.

2. In the *Payment* overlay, click **Send Receipt**.

 $\times$ 

| ent                                                                                 |               |                |                     |
|-------------------------------------------------------------------------------------|---------------|----------------|---------------------|
|                                                                                     |               |                | 🖻 Open In Zoho Book |
| <b>Zylker</b><br>Arkansas<br>U.S.A.                                                 |               |                |                     |
|                                                                                     | PA            | YMENT RECEIPT  |                     |
| Payment Date                                                                        | 01 Aug 2024   |                | Amount Received     |
| Reference Number                                                                    | HDBI201866    |                | \$100.00            |
| Payment Mode                                                                        | Bank Transfer |                |                     |
| Bill To<br>Acme Inc.<br>55 Church St<br>New York<br>10007 New York<br>United States |               |                |                     |
| Over payment<br>\$21.28                                                             |               |                |                     |
| Payment for                                                                         |               |                |                     |
| Invoice Number                                                                      | Invoice Date  | Invoice Amount | Payment Amount      |
| INV-000005                                                                          | 25 Aug 2024   | \$37.28        | \$30.00             |
| INV-000004                                                                          | 25 Aug 2024   | \$48.72        | \$48.72             |
|                                                                                     |               |                |                     |
|                                                                                     |               |                | Send Receip         |

### 3. Click **Send**.

| Send Payment Receipt                                                                                                    | ×        |
|----------------------------------------------------------------------------------------------------|----------|
| Send To ×                                                                                                    | •        |
| Show Co                                                                                                    | Show Bcc |
|                                                                                                    |          |
| Payment Received                                                                                                    |          |
| Dear Acme Inc.,<br>Thank you for your payment. It was a pleasure doing business with you<br>We look forward to work together again! | ı.       |
| Payment Received<br>\$100.00                                                                                                    |          |
| Invoice No INV-000004,<br>INV-000005<br>Payment 01 Aug 2024<br>Date                                                                 |          |
| <b>Regards,</b><br>George Costanza<br>Zylker                                                                                        |          |
| Attach Payment Receipt PDF                                                                                                    |          |
| Cancel                                                                                                    | Send     |

# **Online Payment**

Your customers can make online payments for the invoices you sent them. For this option to be available, you need to configure a payment gateway in Zoho Invoice/Books. If you configure a payment gateway in Zoho Invoice/Books (Settings > Online Payments), that payment gateway will be available as the default payment option in your invoice. If multiple payment gateways are configured, all those will be listed in the online payment options section (refer to the screenshot below) of the invoice and you can choose the ones through which you wish to receive the payment.

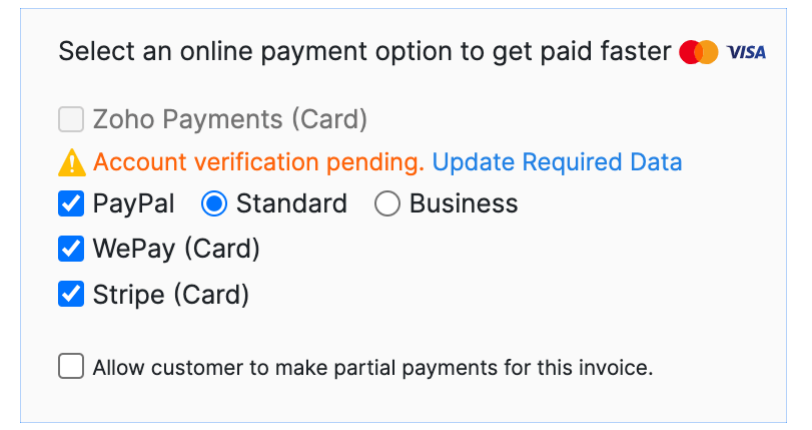

Ensure that you configure the payment gateways in the correct Zoho Invoice/Books organization. You can navigate to the Zoho Invoice/Books organization by clicking on the **Organization ID** in **Setup** > **Billing** > **Setup** in FSM.

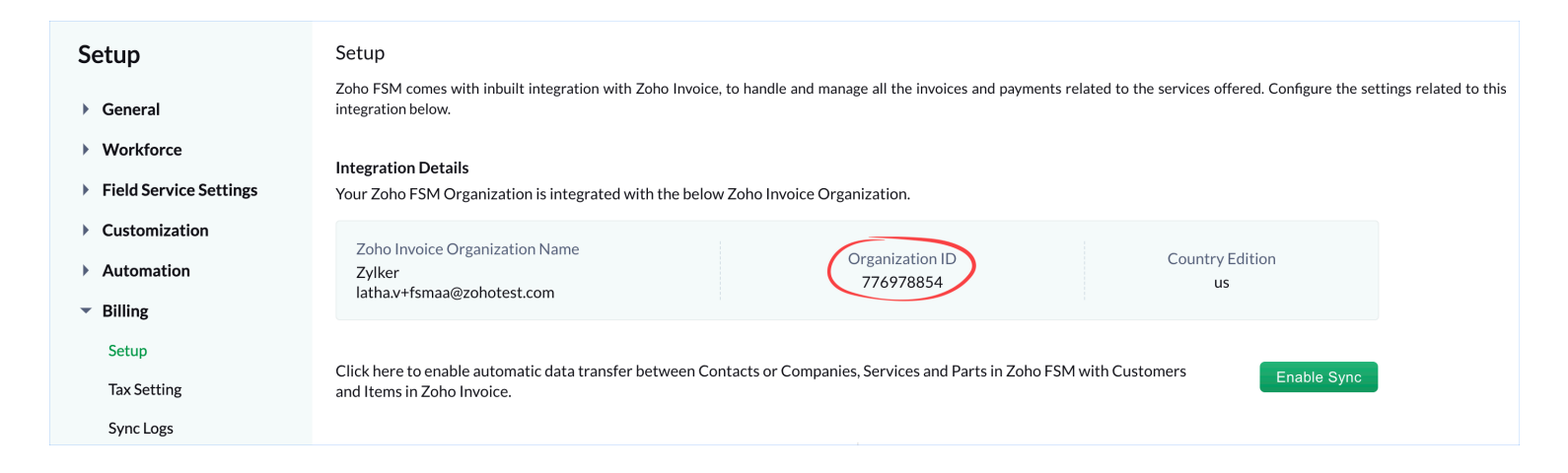

To make a payment, the customer will have to do the following from the invoice email or the invoice link:

#### 1. Click Pay Now.

The payment gateways that you had selected in the invoice will be listed at the bottom of the invoice.

| 116.48                                                                                                    |                |                         |
|----------------------------------------------------------------------------------------------------|----------------|-------------------------|
| Balance Due                                                                                                    |                |                         |
| nvoice #: Due Date:<br>NV-001 10 Aug 2022                                                                                                    |                | Pay No                  |
| and the second second sec |                |                         |
| o <sup>st</sup><br>Invoice with Data                                                                                                    |                |                         |
| Illinois<br>U.S.A.                                                                                                    |                | INVOICE                 |
|                                                                                                    |                | # INV-001               |
|                                                                                                    |                | Balance Due<br>\$116.48 |
| Bill To                                                                                                    | Invoice Date · | 10 Aug 2022             |
| Ms. Lucy Robins<br>1251 Oak St, Bakersfield,                                                                                                    | Terms :        | Due on Receipt          |
| 93304 California<br>U.S.A.                                                                                                    | Due Date :     | 10 Aug 2022             |
| # Item & Description                                                                                                    | Qty Ra         | ite Amount              |
| 1 Plumbing                                                                                                    | 1.00 100.      | 00 100.00               |
| 2 Beehive Max Toilet Plunger                                                                                                    | 1.00 16.       | 48 16.48                |
|                                                                                                    | Sub 1          | otal 116.48             |
|                                                                                                    | T              | otal \$116.48           |
|                                                                                                    | Balance        | Due \$116.48            |
|                                                                                                    |                |                         |
| Notes                                                                                                    |                |                         |
| Thanks for your business.                                                                                                    |                |                         |
| Payment Options PayPal S                                                                                                    |                |                         |
|                                                                                                    |                |                         |

2. Click **Proceed to Payment**. The user will be taken to the payment gateway's website.

| nvoice with Data      |                                             |                    |  |  |
|-----------------------|---------------------------------------------|--------------------|--|--|
|                       | <b>VV-001</b> Bala<br>D Aug 2022 <b>\$1</b> | ince Due<br>16.48  |  |  |
| PayPal<br>Credit Card |                                             | PROCEED TO PAYMENT |  |  |
|                       |                                             |                    |  |  |
|                       |                                             |                    |  |  |

If they choose to pay by credit card, they can enter the card details and click **Make Payment**.

| voice with Data          |                                                                                                    |                                                                                                    |
|--------------------------|----------------------------------------------------------------------------------------------------|----------------------------------------------------------------------------------------------------|
| E INV-001<br>10 Aug 2022 | Balance Due<br><b>\$116.48</b>                                                                                                    |                                                                                                    |
| PayPal<br>Credit Card    | Pay swiftly through your credit card.<br>CARD DETAILS<br>Your card details are sent to WePay via secure<br>payment processing. We do not store your car<br>servers.<br>Card Number*<br>4111-1111-1111<br>Expires on*<br>09 2024 2<br>First Name Last Na<br>Lucy Robi<br>BILLING ADDRESS<br>The billing address entered here must match the<br>card holder.<br>Country *<br>United States<br>Address *<br>1251 Oak St, Bakersfield,<br>City *<br>Destal/Zip Code *<br>93304<br>State *<br>California<br>MAKE PAYMENT | SSL connection for   d information in our     vssa     CVV*     ••••     me     ins     ••••     ••••     ••••     ••••     ••••     ••••     ••••     ••••     ••••     ••••     ••••     ••••     ••••     ••••     ••••     ••••     ••••     ••••     ••••     ••••     ••••     ••••     ••••     ••••     ••••     ••••     ••••     ••••     ••••     ••••     ••••     ••••     ••••     ••••     ••••     ••••     ••••     ••••     ••••     ••••     ••••     ••••     ••••     ••••     ••••     ••••     ••••     ••••     ••••     ••• |

## **Using Invoice Credits**

Any excess amount paid by the customer (i.e. the amount that is not used to record payment for the invoices) will be available as invoice credits in Zoho FSM. These can be used later while recording invoice payment.

In Zoho Books/Invoice, record the excess payment made by the customer. To do so:

- 1. Navigate to **Sales** > **Payments Received** and click **New**.
- 2. In the **Customer Name** field, select the customer for whom you want to record the excess payment and in the **Amount Received** field, enter the amount. Click **Save**.

If there unpaid invoices present for this customer, a popover (**Would you like this amount to be reflected in the Payment field?**) will be shown. Click **No** for this amount to be considered as an excess payment.

| 🕾 Books             | C Q ~ Search in Pay   | /ments Received ( / )                                            |
|---------------------|-----------------------|------------------------------------------------------------------|
| යි Home             | Record Payment        |                                                                  |
| ☐ Items             |                       |                                                                  |
| 🛱 Banking           | Customer Name*        | Zylker Inc.                                                      |
| ∑ Sales ▼           |                       | RE View Customer Details                                         |
| Customers           |                       |                                                                  |
| Quotes              | Branch                | Head Office 🗸                                                    |
| Retainer Invoices   | Amount Received*      | USD 300                                                          |
| Packages            |                       | Would you like this amount to be reflected in the Payment field? |
| Shipments           | Bank Charges (if any) |                                                                  |
| Invoices            | Payment Date*         | Yes No                                                           |
| Payments Received + | Payment #*            |                                                                  |
| Sales Returns       |                       | 133                                                              |
| Credit Notes        | Payment Mode          | Cash 🗸                                                           |
| Purchases           | Deposit To*           | Petty Cash 🗸                                                     |
| Ō Time Tracking ►   | Reference#            |                                                                  |
| <pre></pre>         |                       |                                                                  |
| <                   | Save Cancel           |                                                                  |

### 3. Click **Continue to Save**.

| Excess Payment                                         |                                                                                                    | ×        |
|--------------------------------------------------------|----------------------------------------------------------------------------------------------------|----------|
| Would you like payment from t<br>Note: The excess amou | to store the excess amount of <b>\$300.00</b> as o<br>this customer?<br>Int will be deposited in the <b>Unearned Revenue</b> <i>C</i> | ver<br>? |
| Continue to Save                                       | Cancel                                                                                                    |          |

This excess payment will be available as credits when you try to record payment for an invoice for this customer. To use the credits in Zoho FSM:

1. Select the **Invoices** module from the **Work Order Management** menu and click the invoice you want to record the payment for.

2. Click **Apply Now** in the **Available Credits** section displayed on top.

| Credits                         | <b>redits</b><br>Available: <b>\$300</b> Apply N | low           |                        |                |         |                                |
|---------------------------------|--------------------------------------------------|---------------|------------------------|----------------|---------|--------------------------------|
|                                 |                                                  |               |                        | B (            | Open In | 1 ZohoBook                     |
| due                             |                                                  |               |                        |                |         |                                |
| Endea<br>Colorad                | <b>vour Pvt Ltd.</b><br>lo                       |               | Invoice<br># INV-00015 |                |         |                                |
| 0.021                           |                                                  |               |                        |                |         | Balance Due<br><b>\$79.6</b> 0 |
| Bill To<br>Zylkor               | Inc                                              |               |                        |                |         |                                |
| Zylker Inc.<br>1339 Knox Hwy 25 |                                                  |               |                        | Invoice Date : |         | 25 Apr 2024                    |
| Galesbu                         | irg                                              |               |                        | Terms :        |         | Due On Receip                  |
| United                          | States                                           |               |                        | Due Date :     |         | 25 Apr 2024                    |
| #                               | Item & Description                               | Qty           | Rate                   | Tax %          | Tax     | Amount                         |
| 1                               | Leakage Repair<br>SKU : LEV-JN-BL-WM             | 1.00<br>Hours | 80.00                  | 7.00           | 5.60    | 80.00                          |
|                                 |                                                  |               |                        | Sub Total      |         | 80.00                          |
|                                 |                                                  |               |                        | Sales tax (7%) |         | 5.60                           |
|                                 |                                                  |               |                        | Total          |         | \$85.60                        |
|                                 |                                                  |               |                        | Payment Made   |         | (-) 6.00                       |
|                                 |                                                  |               |                        |                |         |                                |

3. Enter the amount you want to use from the credits and click **Apply Credits**.

| Apply credits for INV-000157 |                  |               |                   |                                               |  |  |  |  |  |
|------------------------------|------------------|---------------|-------------------|-----------------------------------------------|--|--|--|--|--|
| Credit Note#                 | Credit Note Date | Credit Amount | Credits Available | Amount To Credit                              |  |  |  |  |  |
| Excess Payment               | 29 Apr 2024      | \$300.00      | \$300.00          | 79.6                                          |  |  |  |  |  |
|                              |                  |               | Ai                | mount to Credit: 79.6<br>voice Balance Due: 0 |  |  |  |  |  |
|                              |                  |               | (                 | Cancel Apply Credits                          |  |  |  |  |  |

You can either use the credits to record the payment of the full invoice amount or a part of the invoice amount. After you use the credits to record the payment of only a part of the invoice amount, you can proceed to <u>record the payment</u> of the remaining amount.